# Getting Started INFOhio and G Suite

Follow these simple steps to easily integrate INFOhio's digital content into G Suite for Educators.

**STEP 1.** Sign in to your Google account so that you can readily access G Suite for Education tools that include Gmail, Classroom, Drive, Docs, and more.

Gmail Images

Sign in

**STEP 2.** Go to INFOhio (<u>www.infohio.org</u>) and find content to use. Many of the resources will help you easily share content with students. This guide shows how to create Google classroom assignments or announcements using digital content from INFOhio.

**STEP 3.** ISearch, World Book, Science Online, and EBSCO all offer easy steps to integrating digital content into G Suite.

### **ISEARCH**

|                             |                                                                                                    | <b>INF@hio</b>                                                                                   |
|-----------------------------|----------------------------------------------------------------------------------------------------|--------------------------------------------------------------------------------------------------|
| Detailed Record             | Mount Etna Publisher Information: World Book, Inc. Description: Mount Etna < <mount eht="" nub="">&gt; is one of the most famous volcances in the world. It lies on the island of Sicili</mount> | Tools<br>▲ Google<br>Classroom<br>& Google Drive<br>v jac                                        |
| Full Text in World          | To share ISearch results<br>in Google Classroom<br>select "Google<br>Classroom " Then choose                                                                                                    | E-riai<br>Sive<br>■ Sive<br>ite<br>Export                                                        |
| -                           | <ul> <li>♥ Classicolin: "Incretiouse<br/>"Share to Classroom" and<br/>complete the action.</li> </ul>                                                                                            | To save ISearch articles to                                                                      |
| Shar                        | e to Classroom                                                                                                    | Google Drive select<br>"Google Drive" and the<br>article automatically<br>saves Note: You may be |
| Choose acti<br>Create assig | on                                                                                                    | asked to enable pop-ups.                                                                         |
| Ask questio<br>Make an an   | n<br>nouncement                                                                                                    |                                                                                                  |

February 2018

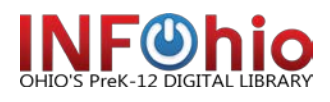

Getting Started Guide for INFOhio and G Suite INFOhio is Optimized by the <u>Management Council</u> Contact <u>support.infohio.org</u> for more information.

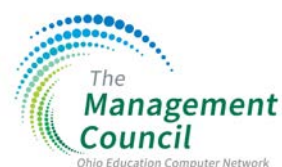

# WORLD BOOK

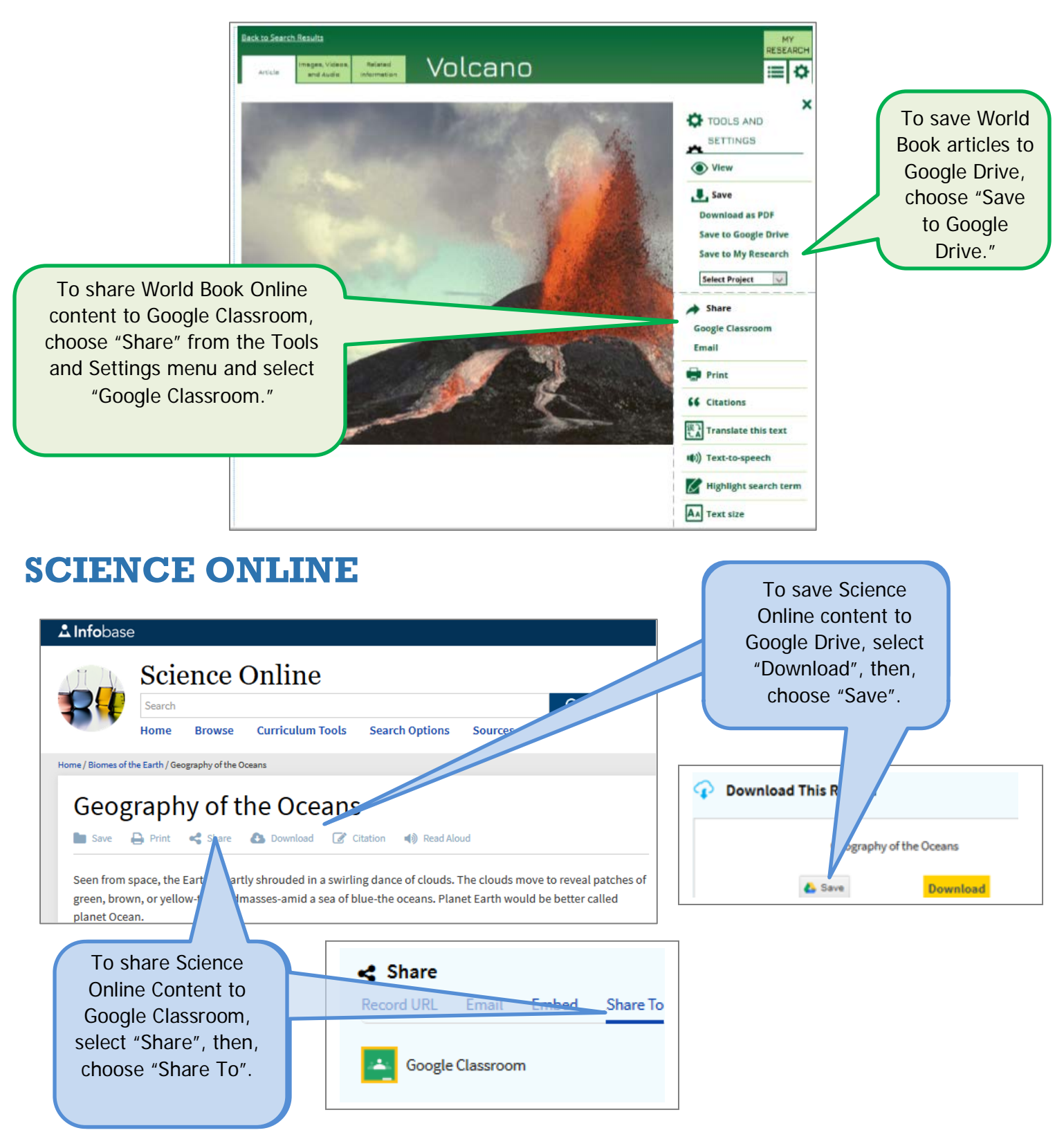

February 2018

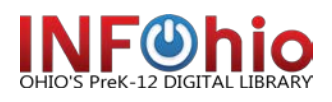

Getting Started Guide for INFOhio and G Suite INFOhio is Optimized by the <u>Management Council</u> Contact <u>support.infohio.org</u> for more information.

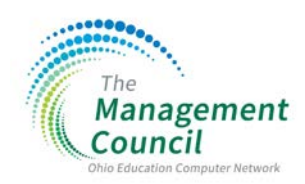

## **EBSCO**

|                                                                                           | LET'S LOOK AT VOLCANOES.                                                                                                    |                                                                                                    | INF®hio                                                                                                    |
|-------------------------------------------------------------------------------------------|----------------------------------------------------------------------------------------------------|----------------------------------------------------------------------------------------------------|----------------------------------------------------------------------------------------------------|
| Detailed Record     HTML Full Text     FOF Full Text     Sead POF to my Cloud     (8.7M5) | Authors: Swartz, Clay<br>Source: Boys' Life. Aug2015, Vol. 105 Issue 8, p26-29. 4p. 4 Cole<br>Document Type: Article<br>Subjects: VOLCANCES – Juvenile literature<br>COLORING books<br>To share EBSCO<br>articles in Google<br>Classroom, select<br>"Google Classroom."<br>Then choose "Share<br>to Classroom" and<br>complete the action. | or Photographs, 1 Black and White Photograph.<br>To save ISearch<br>articles to Google<br>Drive select "Google<br>Drive" and the article<br>automatically saves.<br><i>Note: You may be</i><br><i>asked to enable pop-</i><br><i>ups.</i> | Toois         Image: Classroom         Image: Classroom |

#### **G** Suite for Education

G Suite includes Google Classroom, Google Drive, Google Docs, Gmail, and other applications. Once you have selected "Share to Google Classroom" in any of the resources, you will be asked to select a class and choose an action.

- **Create Assignment**. Creates an assignment for all students in the class.
- Ask Question. Creates a question for students.
- Make an Announcement. Shares links to the content on your Classroom Stream.
- Complete the fields. Click "Assign" to complete the action and your students can begin to work.

| Share to Classroom   |     |
|----------------------|-----|
| Test class           | ~   |
| Choose action        |     |
| Create assignment    |     |
| Ask question         |     |
| Make an announcement | - 1 |
|                      | _   |

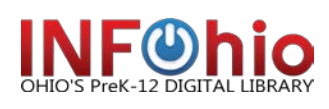

February 2018

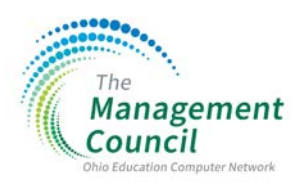